### DNS-INSTÄLLNINGAR FÖR LYNC 2013 MOLNTJÄNST MED CELLIP

#### ÖVERSIKT

Dokumentet nedan förklarar och visar de inställningar du behöver göra för ditt företags domännamn för att kunna ha Lync-/IM-adresser som är likadana som era e-postadresser.

cellip.se kommer att användas som exempeldomän. Vänligen **byt ut cellip.se mot ditt företags domännamn** på alla ställen det förekommer.

För att Lync 2013 ska kunna kommunicera med ditt företags e-postadresser så måste ändringar i DNStillägg göras. Det är ditt ansvar att ändra dessa inställningar på din sida. **OBS!** Om inte kunnig personal finns på plats så bör du kontakta ditt företags domänleverantör så att de kan hjälpa dig.

Cellip behöver även få rättigheter att lägga till sip.<din domän> i vårt certifikat på våra Lync-servrar så att du kan federera med andra Lync- och Skype-användare samt kunna ha Exchange UM. Läs mer om detta under certifikat avsnittet för mer information.

### DNS-INSTÄLLNINGAR

Notera att du måste ange din egen domän enligt **sip.din domän**. Exakt vilken IP-adress du ska gå mot kommer skickas separat under leveransen. Du ska byta ut <IP-adresser> mot det du får under leveransen.

A Record

Sip.<din domän> <IP-adresser>

\_sip.\_tls SRV TTL: 3600 Data: 0 0 443 sip.<din domän>

\_sipfederationtls.\_tcp SRV TTL:3600 Data: 0 0 5061 sip.<din domän>

Och till sist ett CNAME record: lyncdiscover CNAME TTL:3600 lyncdiscover.lync365.se

# DNS-INSTÄLLNINGAR FÖR LYNC 2013 MOLNTJÄNST MED CELLIP

|                                          |       |      | Översikt |       | DNS-editor                    | Deak  | Deaktivering |  |
|------------------------------------------|-------|------|----------|-------|-------------------------------|-------|--------------|--|
|                                          |       |      |          |       |                               |       |              |  |
| Exportera som zonfil till BIND.          |       |      |          |       |                               |       |              |  |
| Subdomän                                 | Тур   | TTL  | Prio     | Data  |                               |       |              |  |
| ● _siptls                                |       |      |          |       |                               |       | ×            |  |
|                                          | SRV   | 3600 | 0        | 004   | 43 sip. <mark>din don</mark>  | nän   | ×            |  |
| <ul> <li>_sipfederationtlstcp</li> </ul> |       |      |          |       |                               |       | ×            |  |
|                                          | SRV   | 3600 | 0        | 005   | 061 sip. <mark>din d</mark> o | män   | ×            |  |
| Iyncdiscover                             |       |      |          |       |                               |       | ×            |  |
|                                          | CNAME | 3600 | 0        | lynco | liscover.lync36               | 5.se. | ×            |  |
| ♦ sip                                    |       |      |          |       |                               |       | ×            |  |
|                                          | А     | 3600 | 0        |       |                               |       | ×            |  |
|                                          | A     | 3600 | 0        |       |                               |       | ×            |  |
|                                          |       |      |          |       |                               |       |              |  |
|                                          |       |      |          |       |                               |       |              |  |
|                                          |       |      |          |       |                               |       |              |  |
|                                          |       |      |          |       |                               |       |              |  |
|                                          |       |      |          |       |                               |       |              |  |
|                                          |       |      |          |       |                               |       |              |  |

Figur 1: Loopia som DNS-operatör. Notera att du måste ange din egen domän enligt sip.din domän

Ovan kan du se hur det ser ut om man använder Loopia som DNS-leverantör. Nedan kan du se hur det ser ut i en annan C-panel. Notera att här måste man gå in i WHM-läge för att kunna lägga in allt som behövs.

| WHM vPs Opt         | timized | N            | ews Change Log Logou       | t (sonician) |       |      |                         |          |      |          |                |
|---------------------|---------|--------------|----------------------------|--------------|-------|------|-------------------------|----------|------|----------|----------------|
| zone                |         |              | ⊕ Home » DNS Functions » E | dit DNS Zone | 2     |      |                         |          |      |          |                |
| 0                   | 0       |              | sip                        | 14400        | IN    | Α    | ٠                       |          |      |          |                |
| PNS Functions       |         | $\sim$       | _siptls                    | 3600         | IN    | SRV  | ٠                       | 0        | 0    | 443      | sip. din domän |
| Add a DNS Zone      |         |              | _sipfederationtlstcp       | 3600         | IN    | SRV  | ٠                       | 0        | 0    | 5061     | sip. din domän |
| Delete a DNS Zone   |         | lyncdiscover | 3600                       | IN           | CNAME | ٠    | lyncdiscover.lync365.se |          |      |          |                |
| Edit DNS Zone       |         |              | Add New Entries Balaw this | Line         |       |      | _                       |          |      |          |                |
| Edit MX Entry       |         |              | Add New Entries Below this | Line         |       |      |                         |          |      |          |                |
| Edit Zone Templates |         |              |                            | 14400        | IN    | SRV  |                         | Priority | Wei  | aht Port | Hostname       |
| Reset a DNS Zone    |         |              |                            |              | 1     | 0111 |                         | . nony   | 1101 | in ron   | 1100010110     |

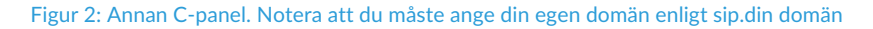

## DNS-INSTÄLLNINGAR FÖR LYNC 2013 MOLNTJÄNST MED CELLIP

### CERTIFIKAT

Cellip använder Entrust som leverantör av certifikat. Cellip kommer skapa ett nytt certifikat med sip.<din domän> efter att du beställt tjänsten.

När Cellip beställer detta kommer ett e-postmeddelande skickas till den användare som finns registrerad i whois och admin@dindomän (enklast kan vara att skapa en admin@dindomän som du vidarebefordrar till en övervakad adress). Vänligen följ instruktionerna i e-postmeddelandena som kommer från Entrust.

När DNS-inställningarna slagit igenom kan du och dina kollegor börja använda era Lync-konton. För att ni ska kunna federera med andra företag med Lync-klienten så måste certifikatet vara inlagt. Notera att när ni godkänt det kan det ta upp till sju arbetsdagar innan det är helt klart.